## 3. Click DROP CLASSES.

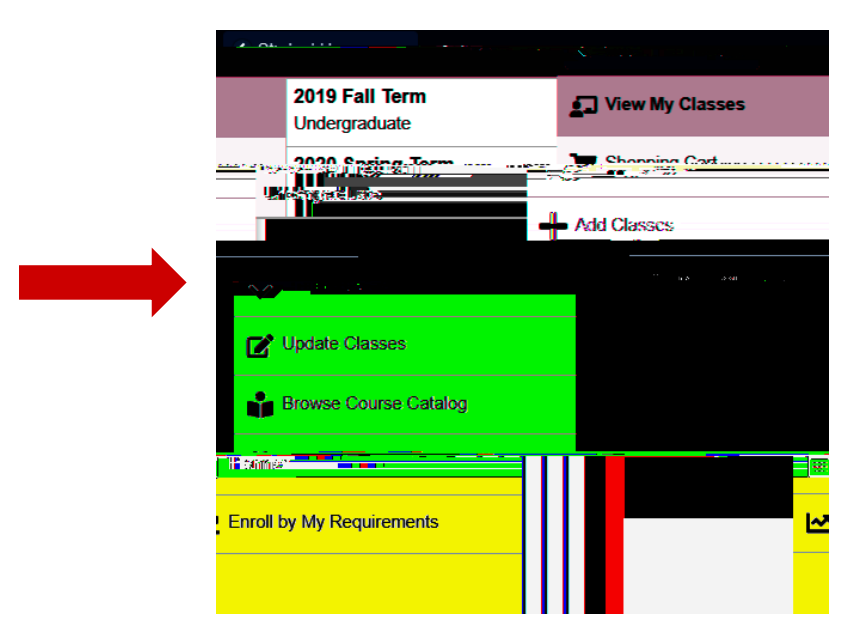

4. Select the term.

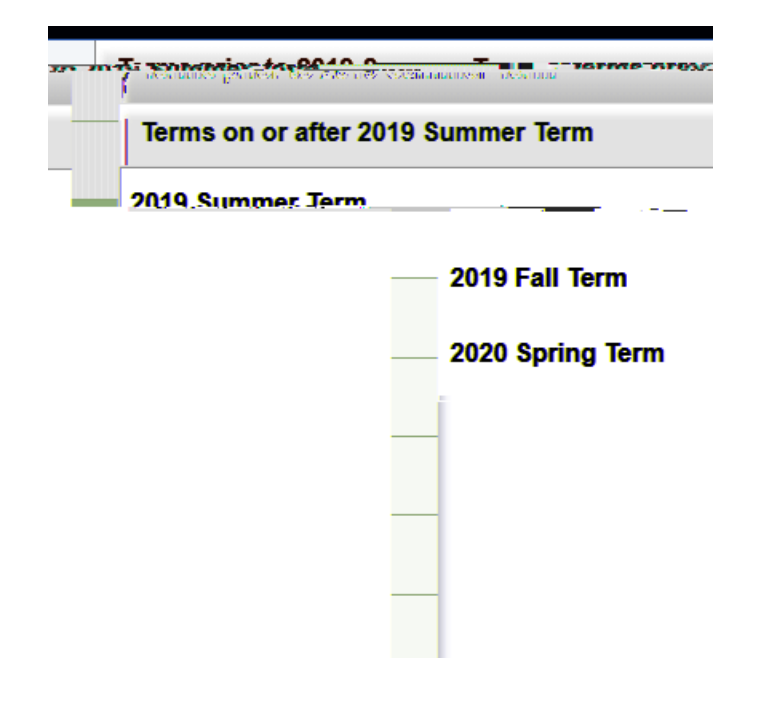

5. Select the class you'd like to drop. Then click NEXT.

|          |             |                  |                                                                                                    | 2019 Fail Term<br>Undergraduate |                          |                       |  |
|----------|-------------|------------------|----------------------------------------------------------------------------------------------------|---------------------------------|--------------------------|-----------------------|--|
| Asses to | DROP        |                  |                                                                                                    |                                 |                          | STEP 1 OF 2: SELECT C |  |
| Nbr 1606 | Description | Days and Times R | Room                                                                                                    | Instructor Units Statu          | Beview Cleases to Dran   | Select Class          |  |
|          |             |                  | Edwards, Holm                                                                                                    | an                              | 2 Review Classes to Drop | Section A. Class      |  |
|          |             |                  | we Cardoo de Cardoo de Car |                                 |                          |                       |  |
|          |             |                  |                                                                                                    |                                 |                          |                       |  |

6. Review the class you selected. Click DROP CLASSES.

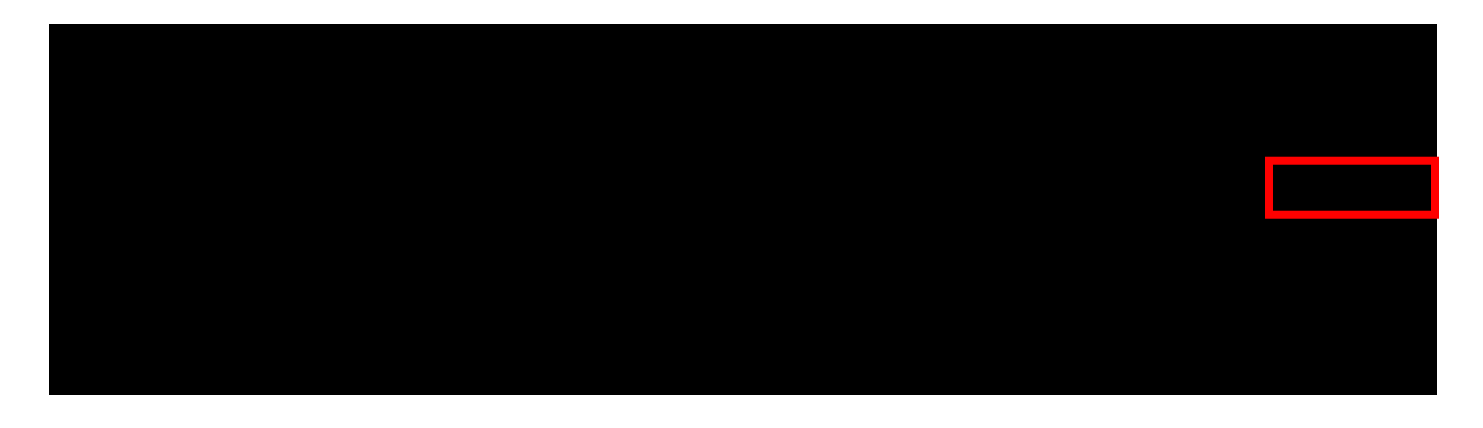

7. On the pop-up box, click YES to confirm.

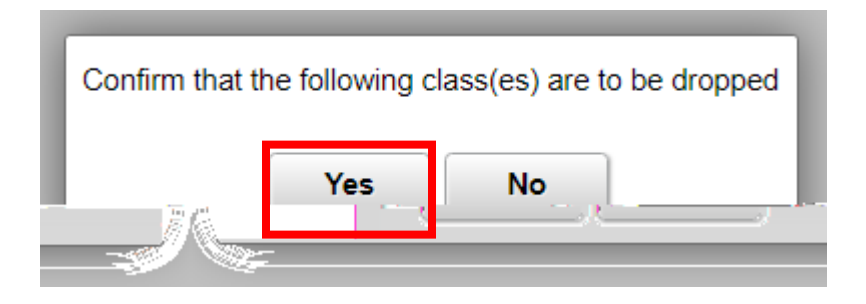

8. You will see a confirmation message if the class was successfully dropped.

For drop and withdraw deadlines see the <u>University Academic Dates and Deadlines</u>. To withdraw from the university (all your classes), go to <u>Withdrawal from University</u> for more information.